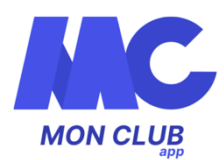

## Mode Opératoire MonClub - Application

- 1. Installer l'application MonClub sur son téléphone
- 2. Cliquer sur J'ai un code club et rentrer ''cepmontpelliergym''
- 3. Création du profil du responsable légal
  - Entrer les informations demandées : Nom, prénom, date de naissance et genre
  - Valider le profil
  - Insérer une photo de vous en tant que photo de profil
  - Entrer les informations demandées : Adresse, N° téléphone, Nationalité
  - Cliquer sur Créer
- 4. Création des identifiants de connexion
  - Entrer une adresse mail sur laquelle le club pourra par la suite vous contacter
  - Créer un mot de passe pour l'application
  - Cliquer sur Créer
- 5. Création du profil de l'enfant (non nécessaire si inscription adulte)
  - Sélectionner Enfant dans le type de profil
  - Entrer les informations demandées : Nom, prénom, date de naissance et genre
  - Valider le profil
  - Insérer une photo de votre enfant en tant que photo de profil
  - Répondre aux informations demandées : Problèmes de santé, Régime particulier, Autorisations diverses, Nationalité
  - Valider le profil
  - Ajouter un responsable légal à l'enfant et spécifier le lien entre le responsable légal et l'enfant en cliquant sur le crayon
  - Valider le profil
- 6. Créer un profil pour chacun de vos enfants à inscrire au CEP Montpellier Gym
- 7. Ouvrir le profil de votre enfant
- 8. <u>Inscription sur un groupe</u>
  - Sélectionner l'icône planète en bas de l'application
  - Sélectionner Formule d'adhésion
  - Sélectionner l'activité sur laquelle vous souhaitez inscrire votre enfant
  - Valider l'activité
  - Sélectionner le créneau d'inscription pour votre enfant
  - Sélectionner les créneaux sur lesquels vous souhaitez inscrire votre enfant en cliquant dessus

- Accepter les conditions générales du club
- Cliquer sur S'inscrire
- Répondre aux questions du Formulaire d'inscription : Droit à l'image/Questionnaire de Santé
- Valider les informations
- Cliquer sur Envoyer ma demande
- 9. Validation de la demande d'inscription par le club
  - Vous recevrez un email lorsque le club aura validé votre inscription. Cet email contient le lien de paiement de votre inscription que vous pouvez payer en ligne ou sur l'application

## 10. Paiement sur l'application

- Sélectionner l'icône Profil en bas de l'application
- Sélectionner Mes paiements en attente
- Sélectionner la formule à payer
- Choisissez votre moyen de paiement
- Rentrer les informations de votre paiement (Carte bancaire, RIB)
- Cliquer sur Payer

## 11. <u>Paiement en ligne</u>

- Se connecter à son compte
- Cliquer sur Mes paiements en attente
- Cliquer sur Payer
- Choisissez votre moyen de paiement
- Rentrer les informations de votre paiement (Carte bancaire, RIB)
- Cliquer sur Payer

En cas de questions, n'hésitez pas à nous contacter par mail à l'adresse suivante : cepmontpelliergym@wanadoo.fr